## **Configurazione utente FTP**

Creazione utente FTP su macchina albonew.cityware.it

Per poter pubblicare da cityware sul portale dell'albo pretorio è necessario configurare un utente FTP sullo stesso server in cui è stato installato il webservice chiamato da Cityware. L'utente FTP deve avere uid e gid identici all'utente apache (per una spiegazione approfondita si rimanda al wiki completo https://wiki.archlinux.org/index.php/Users\_and\_groups\_(Italiano) )

Creare la home directory per l'utente FTP:

```
# mkdir /home/ftp/<ente>
Esempio:
# mkdir /home/ftp/montecchio
```

Verificare numero uid e gid dell'utente apache:

# cat /etc/passwd | grep <utente-apache>

```
Esempio:
# cat /etc/passwd | grep apache | sed s/:/\ /g | awk '{print "UID: " $3
"\t\nGID: " $4}'
UID: 48
GID: 48
```

Creare l'utente ftp con uid e gid identici all'utente apache:

```
# useradd -u <uid> -g <gid> -d /home/ftp/<ente> ftp<ente>
Esempio:
# useradd -u 48 -g 48 -d /home/ftp/montecchio ftpmontecchio
```

Dare i giusti permessi alla home directory dell'utente:

# chown -R ftp<ente>:ftp<ente> /home/ftp/<ente>

```
Esempio:
# chown -R ftpmontecchio:ftpmontecchio /home/ftp/montecchio
```

Impostare una password per l'utente:

```
# passwd ftp<ente>
Esempio:
```

```
# passwd ftpmontecchio
```

Testare la configurazione con winscp, provare a caricare un file e a cancellarlo:

Host: albonew.cityware.it

Porta: 21 Utente: ftp<ente> Password: \*\*\*\*

From: https://wiki.nuvolaitalsoft.it/ - **wiki** 

Permanent link: https://wiki.nuvolaitalsoft.it/doku.php?id=itaengine:cityalboonline&rev=151617571

Last update: 2018/03/19 10:45

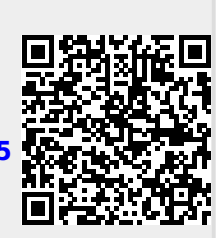